# **Maintenance Manual**

MASTR<sup>®</sup> IIe Utility Handset

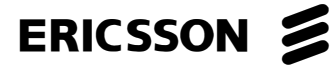

# **TABLE OF CONTENTS**

|                                      | Page |
|--------------------------------------|------|
| INTRODUCTION                         | 3    |
| DESCRIPTION                          | 3    |
| Control Shelf                        | 3    |
| Auxiliary Backplane (MASTR IIe)      | 3    |
| Utility Handset                      | 4    |
| OPERATION                            | 4    |
| Power On                             | 4    |
| Operating Functions                  | 5    |
| System Functions                     | 5    |
| Function Descriptions                | 6    |
| ADJUSTMENTS                          | 8    |
| Potentiometer Adjust Mode            | 8    |
| Metering Mode                        | 9    |
| Channel Select Mode                  | 10   |
| Remote Station Adjustments Via Modem | 10   |
| Maintenance                          | 11   |
| APPENDIX A                           | A-1  |

# **SPECIFICATIONS**

#### **POWER SUPPLY**

Nominal Range

#### CURRENT DRAIN

On (rated Audio)

# **OPERATING TEMPERATURE RANGE**

Nominal Operating Range

#### Vcc VOLTAGE

At 25°C At 30°C At 70°C 12.5 Vdc10 to 16 VdcNo failure or lack of function within this range.

100 mA

 $24^{\circ}C$ -30°C to +60°C

5.0 Vdc to 5.4 Vdc, typical 5.5 Vdc to 5.9 Vdc, typical 5.0 Vdc to 4.6 Vdc, typic

This manual is published by **Ericsson Inc.**, without any warranty. Improvements and changes to this manual necessitated by typographical errors, inaccuracies of current information, or improvements to programs and/or equipment, may be made by **Ericsson Inc.**, at any time and without notice. Such changes will be incorportated into new editions of this manual. No part of this manual may be reproduced or transmitted in any form or by any means, electronic or mechanical, including photocopying and recording, for any purpose, without the express permission of **Ericsson Inc.** 

# INTRODUCTION

The MASTR III/MASTR IIe Utility Handset 19A705965P1 or 19A705870P2 and handset cable 19D901619P2 are used to provide simple programming and diagnostic functions to aid the service technician when servicing the equipment.

This manual may be used with all versions of software. For equipment using group 1 through 5 software, refer to Appendix 1 in the back of this manual. For MASTR III and MASTR IIe with group 6 or later software, continue on in this section.

# DESCRIPTION

In MASTR IIe applications the auxillary backplane (B3MB1B) contains the handset interface circuitry and the handset connector. The backplane allows the service technician to do some programming and to perform various diagnostic functions using the Utility Handset. In MASTR III applications, all interface circuitry is housed in the Transmitter/Receiver shelf. The handset provides the following functions:

- Local Microphone and Speaker
- Adjustment of Digital Potentiometers
- Station Metering
- Channel Selection
- Function Enable/Disable

## **CONTROL SHELF (MASTR IIe)**

The Control Shelf hardware includes a EEPROM containing the operating characteristics (or personality) of the Control Shelf. The contents of the EEPROM can be changed only with the use of the Utility Handset or with a personal computer.

All audio input and output levels for the Control Shelf are controlled by electronic potentiometers. These potentiometers must be adjusted by the Utility Handset or by a personal computer. There are **NO** manual adjustments on the Control Shelf!

A complete description of the Control Shelf EEPROM personality settings is contained in the programming software, TQ3353. A complete listing of all lines and signals as well as a discussion of Level Adjustments is contained in Control Shelf Maintenance Manual, LBI 38430.

# AUXILIARY BACKPLANE (MASTR IIe)

The Auxiliary Backplane plugs into the standard MASTR IIe Backplane through a 96-pin DIN connector (see Figure 1). The backplane contains the necessary hardware to convert TTL levels of the handset to RS232 data understood by the MASTR IIe Control Module.

A mounting bracket and TORX® T15 screws secure the Auxiliary Backplane to the station frame. The Utility Handset cable connects to the RJ45 jack (J2) on the Auxiliary Backplane board.

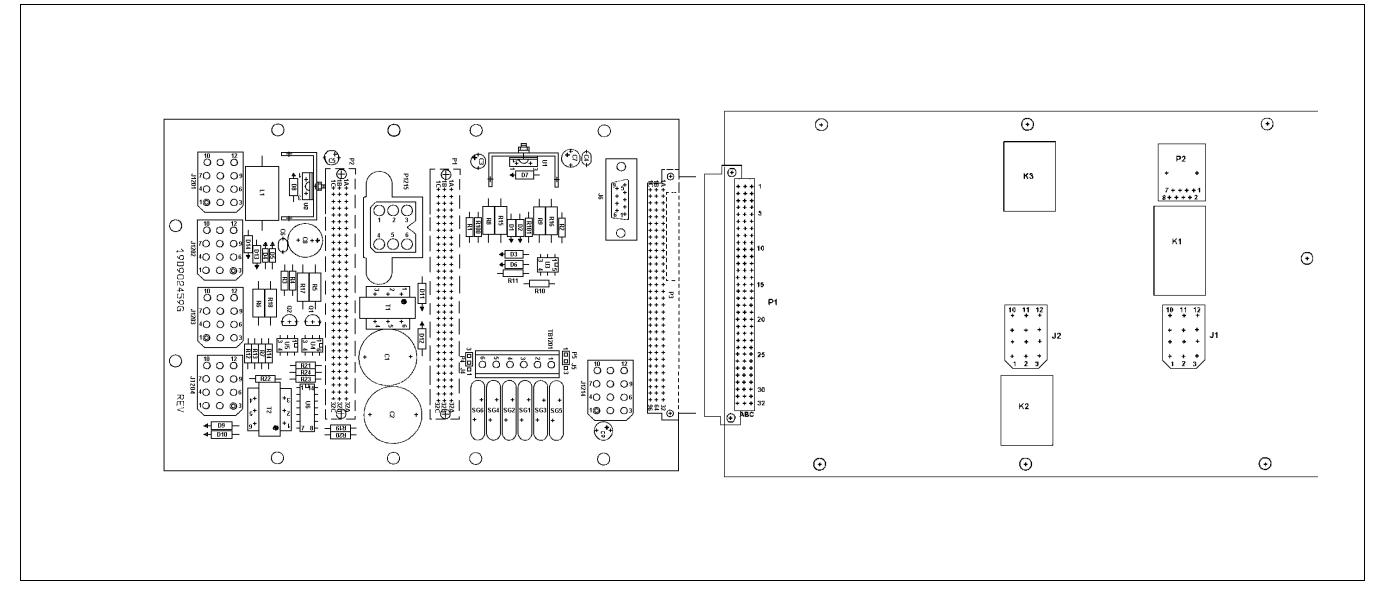

Figure 1 - Backplane and Auxiliary Backplane Boards

# UTILITY HANDSET

In MASTR IIe applications, the Utility Handset Cable plugs into the RJ45 jack (J2) on the Auxiliary Backplane board.

In MASTR III applications, the Utility Handset Cable plugs into the **MIC** jack located in the upper right hand corner of the Transmitter/Receiver shelf. See Figure 2.

# **OPERATION**

#### **POWER ON**

While pressing either VOLUME button on the side of the handset, toggle the RESET switch on the front of the MASTR IIe Power Module. This tells the Control Module there is a handset present.

#### NOTE

The handset will not operate if there is a PC connected to the DB9 serial port of the MASTR IIe backplane or to the MASTR III T/R shelf.

Successful power-up will cause the display to show:

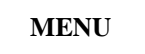

On the initial handset power-up the invalid key flag may appear in the display. It should be disregarded. Pressing any key will cause it to disappear.

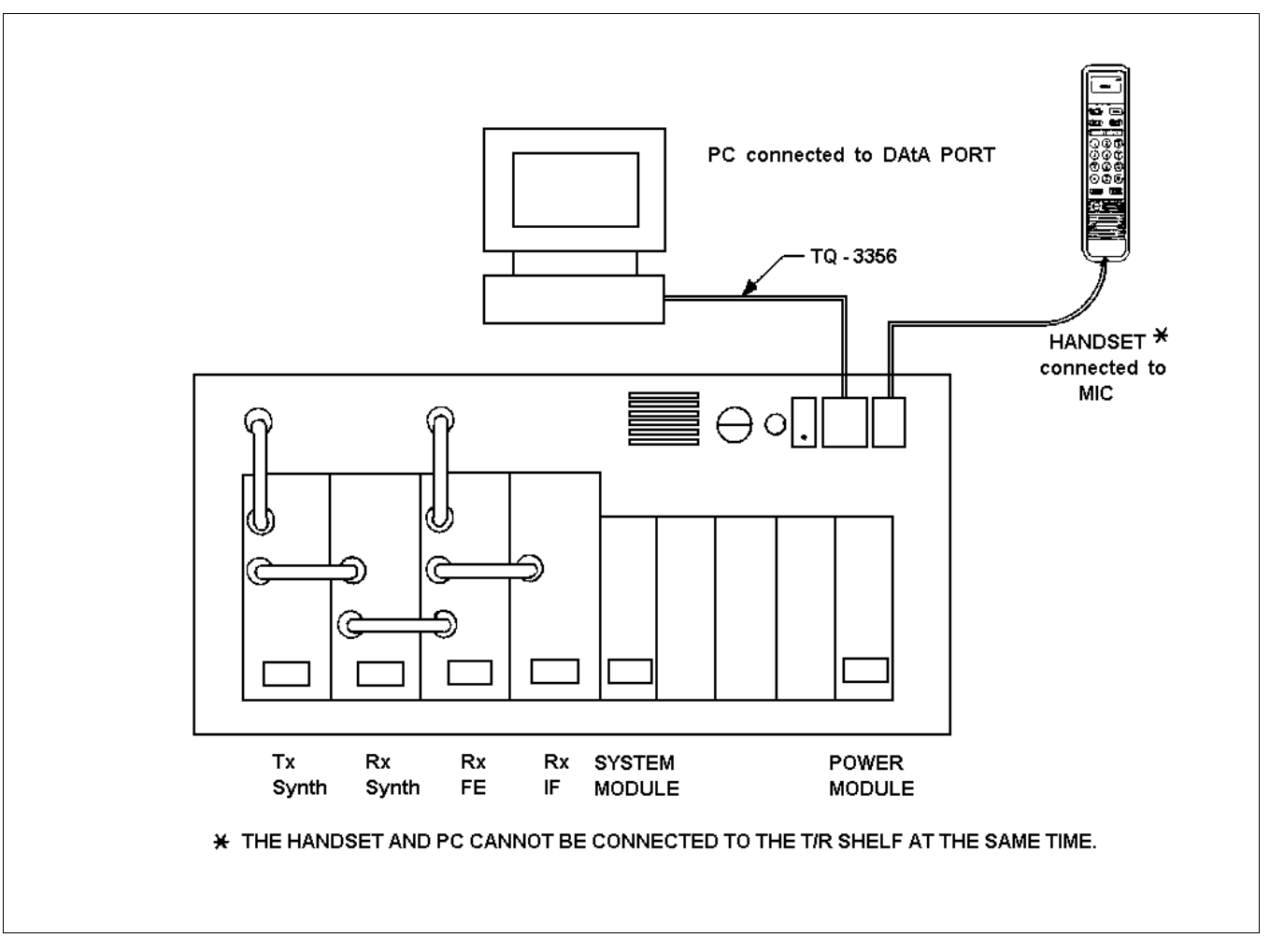

Figure 2 - MASTR III Control Shelf

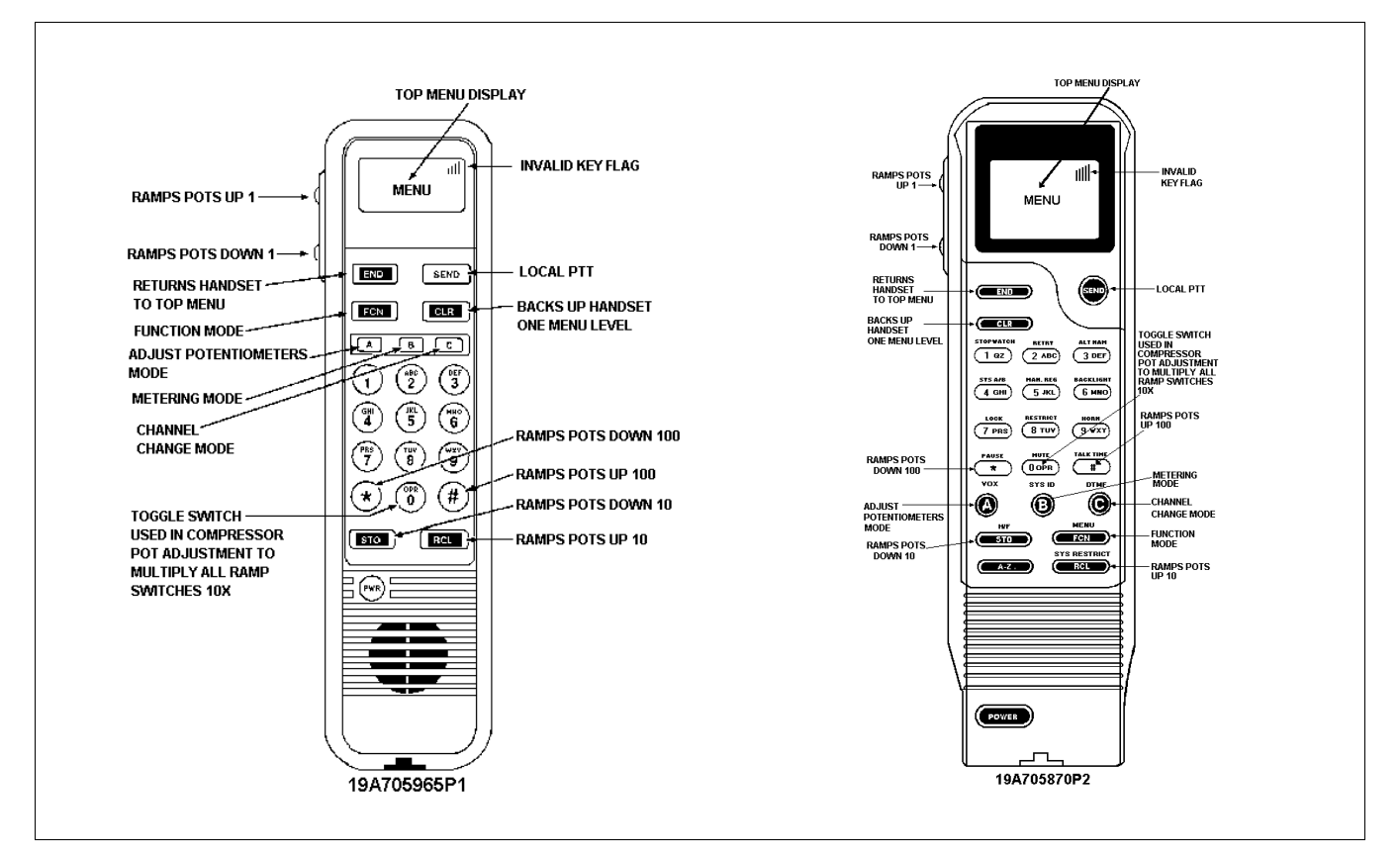

**Figure 3 - Handset Operations** 

# **OPERATING FUNCTIONS**

The handset operating functions are shown in Figure 3. These functions are in addition to the operating characteristics listed below:

Local Push-to-Talk is a toggled (press On-press Off) function. When active, the handset's microphone may be used and the "IN USE" flag on the display will be illuminated. Also the Tx LED on the System Module will light if Tx is active.

**END Button** always returns the handset to the top MENU display.

CLR Button always moves the handset back one level.

**Volume Keys** may be held continuously to change any potentiometer setting.

Handset Speaker is active and may be used as an intercom speaker.

Scan Active Indicator will light the **ROAM** light on the display when Scan is active.

NOTE

MASTR IIe - Make sure the RF equipment has been properly aligned before making **ANY** adjustments to the control shelf.

## SYSTEM FUNCTIONS

The Utility Handset may be used to toggle special functions in the station (see Figure 4).

To enter the Function Select Mode from the main menu, press the **FNC** key. While in the various Function Modes (select/display), the handset will show **FCN** on the display.

To clear an unwanted entry in the Function Select Mode, press **CLR**. Pressing **CLR** a second time will return the handset to "**MENU**" display.

If an invalid function number is entered and either START or STOP is pressed, the handset will display the INVALID key flag.

To make another selection from the Function Display Mode, press the CLR key. The handset will return to the Function Select Mode and display "**F SEL**".

| Function                                            | Key      | Display |
|-----------------------------------------------------|----------|---------|
| Power up<br>handset                                 | None     | MENU    |
| Enter function select mode                          | FNC      | F SEL   |
| Input desired<br>function; e.g. 7<br>for CGD Enable | PRS<br>7 | F SEL 7 |
| To start function                                   | Α        | START 7 |
| To stop function                                    | С        | STOP 7  |
| To return to<br>function<br>select mode             | CLR      | F SEL   |

#### **Figure 4 - System Functions**

The state of the control shelf after starting or stopping functions is dependent upon the function in question and external control shelf signals (e.g., keying/unkeying a local mic). Refer to the Function Description section for specific details.

Select a specific function as listed in Figure 5 and enter the corresponding number. Then press the "A" key to start (activate) the function.

## — NOTE —

If the function was programmed to be active, starting it will have no effect.

To stop the selected function, press the "C" key.

#### - NOTE

In some functions, the stop key will actually reset the station to its originally programmed state rather than stop the selected function. Consult the detailed explanations of the function to determine its actual operation. **END** will return the handset to the top menu, and like the **CLR** function, will leave the station in the condition set by the different function commands.

To reset the station's programmed personality defaults, toggle the **RESET** switch located on the front of the Power Module.

#### FUNCTION DESCRIPTIONS (See Figure 5)

#### **Repeat Disable**

<u>Start</u>: Disable the repeater function. <u>Stop</u>: Restore the original EEPROM setting.

| NUMBER | FUNCTION                                   |  |
|--------|--------------------------------------------|--|
| 30     | Repeat Disable                             |  |
| 32     | Tx Disable                                 |  |
| 34     | CG Encode Disable                          |  |
| 36     | CG Decode Disable                          |  |
| 37     | RUS Mute                                   |  |
| 38     | CG Monitor                                 |  |
| 39     | Remote PTT                                 |  |
| 40     | Local PTT                                  |  |
| 41     | External PTT                               |  |
| 42     | Morse Code                                 |  |
| 44     | Battery Alarm Disable                      |  |
| 45     | Test Tone                                  |  |
| 46     | System Reset                               |  |
| 47     | CCT Disable                                |  |
| 48     | RUS Disable                                |  |
| 49     | Scan Enable                                |  |
| 50     | Scan Disable                               |  |
| 58     | Main Rx Enable                             |  |
| 59     | Main Rx Disable                            |  |
| 60     | Aux Rx Enable                              |  |
| 61     | Aux Rx Disable                             |  |
| 64     | Aux Control 1 On                           |  |
| 65     | Aux Control 1 Off                          |  |
| 71     | Priority Scan Disable                      |  |
| 75     | Scan Inhibit                               |  |
| 96     | Voting Tone Enable/<br>Voting Tone Disable |  |

#### **Figure 5 - Function Chart**

#### Tx Disable

<u>Start:</u> Disable the transmitter. <u>Stop:</u> Restore the original EEPROM setting.

# CG Encode Disable

<u>Start:</u> Disable channel guard encode. <u>Stop:</u> Restore the original EEPROM setting.

#### CG Decode Disable

<u>Start:</u> Disable channel guard decode. <u>Stop:</u> Restore the original EEPROM setting.

#### **RUS MUTE**

<u>Start:</u> Disable the main receiver. <u>Stop:</u> Restore the original EEPROM setting.

#### CG Monitor

<u>Start:</u> Enable the Channel Guard monitor function. <u>Stop:</u> Restore the original EEPROM setting.

#### **Remote PTT**

<u>Start:</u> Key remote push-to-talk. <u>Stop:</u> Unkey remote push-to-talk.

#### Local PTT

<u>Start:</u> Key local push-to-talk. <u>Stop:</u> Unkey local push-to-talk.

#### **External PTT**

<u>Start:</u> Key external push-to-talk. <u>Stop:</u> Unkey external push-to-talk.

#### Morse Code

<u>Start:</u> Send Morse code ID if one is programmed. <u>Stop:</u> Disable Morse code ID function. <u>Comments:</u> If no ID is present, START will have no effect. If STOP is selected while station is transmitting ID, ID will be interrupted and terminated.

#### **Battery Alarm Disable**

<u>Start:</u> Disable battery Alarm Tone. <u>Stop:</u> Restore the original EEPROM setting.

#### Test Tone

<u>Start:</u> Begin sending test tone. <u>Stop:</u> Stop sending test tone. <u>Comment:</u> The test tone frequency is 1000 Hertz.

#### Soft Boot

<u>Start:</u> Toggles software reset. <u>Stop:</u> No function.

#### **Carrier Control Timer Disable**

<u>Start:</u> Disable the carrier control timer. <u>Stop:</u> Restore the original EEPROM setting.

#### RUS Disable

<u>Start:</u> Enable Receiver Unsquelched Push to Talk. <u>Stop:</u> Restore the original EEPROM setting.

#### <u>Scan Enable</u>

<u>Start:</u> Enable SCAN. <u>Stop:</u> Restore original EEPROM setting.

#### Scan Disable

<u>Start:</u> Disable SCAN. <u>Stop:</u> Restore original EEPROM setting.

#### <u>Main Rx Enable</u>

<u>Start:</u> Enable the main receiver. <u>Stop:</u> Restore the original EEPROM setting.

#### <u>Main Rx Disable</u>

<u>Start:</u> Disable the main receiver. <u>Stop:</u> Restore the original EEPROM setting.

#### Aux Rx Enable

<u>Start:</u> Enable the auxiliary receiver and toggle Aux Rx Mute. <u>Stop:</u> No function.

#### <u>Aux Rx Disable</u>

<u>Start:</u> Disable the auxiliary receiver and toggle Aux Rx Mute. <u>Stop:</u> No function.

#### Aux Control 1 On

<u>Start:</u> Activate Auxiliary 1 output. <u>Stop:</u> Restore the original EEPROM setting.

#### Aux Control 1 Off

<u>Start:</u> Deactivate Auxiliary 1 output. <u>Stop:</u> Restore the original EEPROM setting.

#### Priority Scan Disable

<u>Start:</u> Disable Priority SCAN. <u>Stop:</u> Restore EEPROM setting of Priority SCAN Enable.

#### Scan Inhibit

<u>Start:</u> Suspend scan operation (if enabled). <u>Stop:</u> Restore the original EEPROM setting.

#### Voting Tone Enable

<u>Start:</u> Enable Voting Tone <u>Stop:</u> Disable Voting Tone

# ADJUSTMENTS

# POTENTIOMETER ADJUST MODE

The System Module contains up to 13 digital potentiometers (10 in MASTR IIe applications) to set various operational levels. These potentiometers must be adjusted properly to ensure optimum station performance. The potentiometers, their key, and function are listed on one of three pot pages. The pages and associated potentiometers are listed below. Page 3 applies to MASTR III only. The adjustment range for each potentiometer is given in Table 1.

#### Page 1.

- 1. Line Output Level (PLO)
- 2. Transmit Level (P TX)
- 3. Line Input Level (P LI)
- 4. Channel Guard Level (PCG)
- 5. DSP Line Cancellation Level (P DC)
- 6. DSP Line Input Level (P DI)
- 7. Compressor Level (CP)

#### Page 2.

- 1. Voting Tone Gain (VTG)
- 2. Compressor Threshold (CT)
- 3. Morse ID Transmit (MCTX)

#### Page 3.

- 1. PA Power (PA)
- 2. Repeater Gain (RG)
- 3. Squelch Pot (SQ)

Table 1 - Potentiometer Adjustment Range

| PAGE                                                | ADJUSTMENT        | KEY* RANGE                      |  |
|-----------------------------------------------------|-------------------|---------------------------------|--|
| 1.                                                  | PLO               | 1 0-255                         |  |
|                                                     | PTX               | 2 0-255                         |  |
|                                                     | PLI               | 3 0-255                         |  |
|                                                     | PCG               | 4 0-255                         |  |
|                                                     | P-DC              | 5 0-255                         |  |
|                                                     | P-DI              | 6 0-255                         |  |
| 2.                                                  | VTG<br>CT<br>MCTX | 1 0-127<br>2 0-32767<br>4 0-255 |  |
| 3.                                                  | PA<br>RG<br>SQ    | 1 0-99<br>2 0-32767<br>3 0-99   |  |
| * On each Pot Page the unused key numbers will have |                   |                                 |  |

To enter the Adjust Potentiometer Mode from the main menu, press the "**A**" key. The handset will display "**POT P1**"for page 1. To select additional pages, press the "**A**" key again while "**POT P1**" is still displayed. Toggle it again to select page 3.

Select a specific potentiometer by selecting the appropriate page and then pressing the corresponding number key shown in Figure 6.

Ramping switches for these adjustments are shown in Figure 7.

Note: the "**0**" key is applicable <u>**only**</u> to the CP, CT and RG potentiometers (key 7 pg 1, and keys 1,2 pg 2and with MASTR III key 2 pg 3.), and is a toggled (Press On-Press Off) function.

#### - NOTES

It is not necessary to back up 1 level to the POT P1 display to select another pot on the same page. Just press the desired number corresponding to the next pot to be adjusted. To select a pot from another page, press CLR to return to Pot Px display and toggle the "**A**" key to the desired page. Now, press the desired number key shown in Figure 6.

Subsequent pressing of the "A" key will display the last selected page. Pressing the "CLR" key while in the process of actually adjusting a pot will return to the "**POT Px**" display where "x" was the last page selected.

| FUNCTION                        | КЕҮ        | DISPLAY  |
|---------------------------------|------------|----------|
| Power up<br>handset             | None       | MENU     |
| Enter adjust pots mode          | A          | POT P1   |
| PAGE 1                          |            |          |
| Line output<br>pot              | QZ<br>1    | P LO XXX |
| Tx level pot                    | (ABC)<br>2 | P TX XXX |
| Line input pot                  | DEF<br>3   | P LI XXX |
| Channel Guard pot               | GHI<br>4   | P CG XXX |
| DSP line<br>cancellation<br>pot | JKL<br>5   | P DC XXX |
| DSP line<br>input pot           | MNO<br>6   | P DI XXX |
| Compressor<br>Gain pot          | PRS<br>7   | CP XXXXX |
| PAGE 2                          |            |          |
| Voting Tone<br>Gain             | QZ<br>1    | VTG      |
| Compressor<br>Threshold         | (ABC)<br>2 | СТ       |
| Morse ID<br>Transmit            | DEF<br>3   | МСТХ     |
| PAGE 3                          |            |          |
| PA Power                        |            | PA       |
| Repeater Gain                   | (ABC)<br>2 | RG       |
| Back up<br>one level            | CLR        | POTP1    |
| Return to top level             | END        | MENU     |

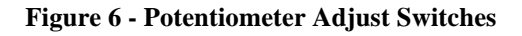

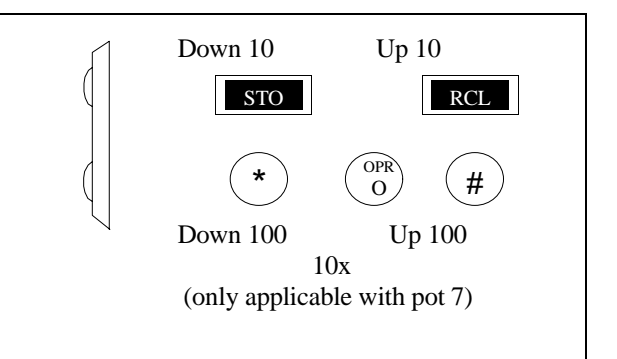

#### **Figure 7 - Ramping Switches**

The handset adjusts potentiometers in real time. These adjustments are recorded in the personality of the System Module.

Service Notes:

1. Potentiometers 5, 6 and 7 (page 1.), 1, 2 and 3 (page 2) and 1 and 2 (page 3.) apply to System Modules with the Digital Signal Processing (DSP) board.

2. The Channel Guard Level, TX, and PA pots are **channel specific**. To correctly set the level associated with a channel, first select a channel using the Channel Select Mode described on this page. Then return to the Adjust Potentiometer Mode and adjust the Channel Guard level pot. (Only applicable to multiple frequency stations.)

3. Also, changing the SQ Pot will have an affect only on those stations that have been programmed to use the digital squelch pot instead of the manual pot.

(The station software must be group 12 or higher, and the MASTR III interface board must have the digital squelch pot on it.)

# **METERING MODE**

The Utility Handset can monitor station performance by providing a readout of various DC voltages in a properly configured station.

To enter the Metering Mode from the main menu, press the **B** key.

Select a specific parameter to measure by pressing the corresponding number key shown below:

|   | Parameter | MIIe function | MIII base station function | Analog Range |
|---|-----------|---------------|----------------------------|--------------|
| 1 | PWR       | Not Used      | Circulator Power Sensor    | 0-5V         |
| 2 | Rx        | Rx Meter      | RSSI, Receiver Sensitivity | 0-5V         |
| 3 | Tx        | Tx Meter      | External Metering Point    | 0-5V         |
| 4 | Ext       | Not Used      | External Metering Point    | 0-10V        |

The Rx Meter and Tx Meter functions in the MASTR IIe are used with the Meter Switching kit, 19B226293G1. See LBI-4848.

In the MASTR III, PWR returns a voltage proportional to the reflected power in the circulator. Rx is the RSSI line from the IF module. Tx and EXT are external metering points on the MASTR III and are brought to a header on the MIII backplane for use in special functions. Otherwise, they are available for the operator to use in various metering applications.

The display provides the appropriate abbreviations and current level. These readings are updated every 2 seconds (see Figure 8).

The Handset can also present these data in decimal format. By pressing the "**B**" key while in the metering mode, the handset will toggle from volts to decimal. The decimal measurement range is 0 to 255.

Decimal data are presented with no spaces between the numbers. The default is analog voltages.

## **CHANNEL SELECT MODE**

In multi-frequency stations, the Utility Handset can change the selected channel.

To enter the Channel Select Mode from the main menu, press the "C" key.

The display will show the current channel. To change channels press the channel number desired (1-4). Assuming a two channel station with channel 1 as the current channel, pressing the 2 key will result in the handset displaying "C SEL 2". In order to complete this channel selection, the C key must be pressed. Now the handset will display "CHAN 2".

If desired, adjustments to the Channel Guard Level settings for channel 2 may now be made. It should be noted that when the handset is in the Channel Select Mode ("C SEL x"), any entry may be discarded by pressing the CLR key. Pressing the CLR key a second time will return the handset to the "MENU" display.

The Channel Select Mode may also be entered from the Channel Display Mode ("**CHAN x**") by using the "**C**" key. The resulting display is "**C SEL**". Channel selection may proceed as described above. Also note that when in the Channel Select Mode, the previously selected channel may be redisplayed by entering an invalid channel number (which includes a blank selection).

# REMOTE STATION ADJUSTMENTS VIA MODEM

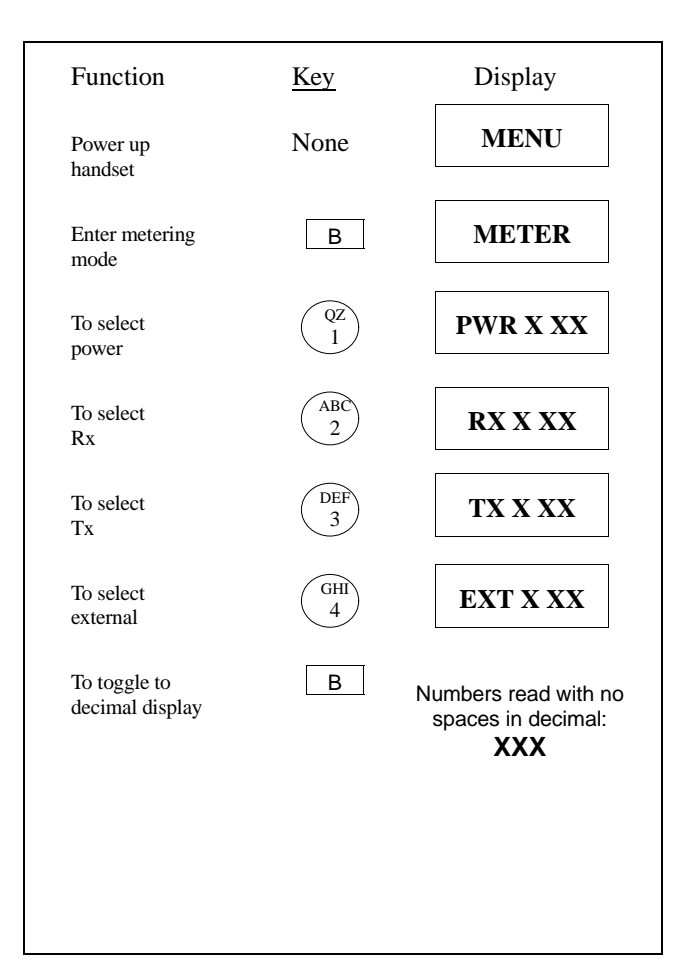

**Figure 8 - Metering Switches** 

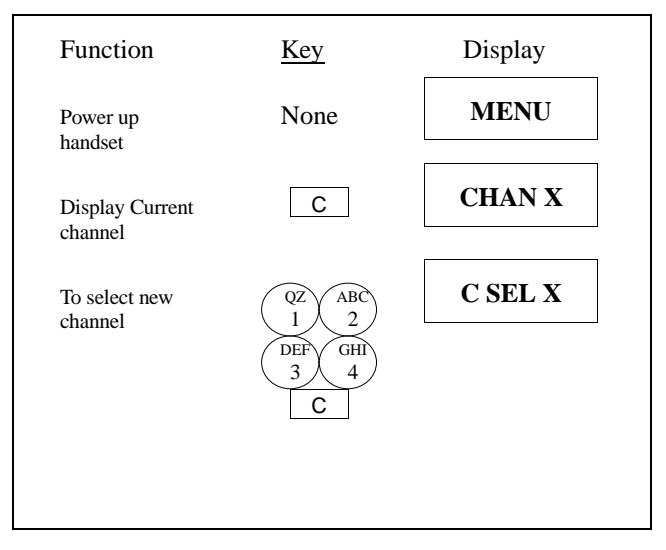

Figure 9 - Channel Select Switches

Remote station adjustments and diagnostics are available using the MASTR IIe/III Utility Program (LBI-38540).

The Utility Handset must be used to adjust the baud rate of a remote station. The default settings are:

| Baud rate   |  |
|-------------|--|
| Parity      |  |
| Word length |  |
| Stop bits   |  |

9600 bps NONE 8 bits 2

Only the baud rate is programmable. The procedure below allows you to select the baud rate required by your modem.

Power up the station. Successful power up will cause the display to show "**MENU**". From the "**MENU**" display, press the "#" key.

The display will show:

#### BRxxxx

where xxxxx is the current baud rate right-justified in the 8 character display.

Numeric keys used to select the baud rates are given below. Keys other than those identified below are invalid and are not operable.

| 1. | 300 baud  | 4. | 4800 baud |
|----|-----------|----|-----------|
| 2. | 1200 baud | 5. | 9600 baud |
| 3. | 2400 baud |    |           |

After selecting the desired baud rate, press the **STO** key to actually change the baud rate in the System Module.

# MAINTENANCE

Refer to Maintenance Manual LBI-38509 for complete maintenance information for the Utility Handset (19A705965P1) or LBI-38412 for Utility Handset (19A705870P2).

- Circuit Analysis
- Test Specifications
- Handset Self-Test
- Outline and Schematic Diagrams
- Parts List
- IC Data

This page intentionally left blank

Ericsson Inc. Private Radio Systems Mountain View Road Lynchburg, Virginia 24502 1-800-528-7711 (Outside USA, 804-592-7711)